## Changing Day/Time Display Preferences & Workgroup Preferences

When your Payroll Manager set up the account that allows you to access Time and Attendance, Preferences were likely not configured, or you may want dates and times on time cards, and the order of workgroups to display a different way.

Follow the steps below to change your time card and workgroup display preferences. Screen shots that illustrate these steps follow on the next page.

Select **My Account** from the Operations menu.

## Select the **Preferences** tab.

Click the Visualization <u>Change</u> link to change how dates and times appear on individual time cards.

| Field                     | Options                                                                                                    |  |  |  |
|---------------------------|----------------------------------------------------------------------------------------------------|--|--|--|
| Rendering Time Of Day     | • 12-hour clock: Displays time with AM/PM.                                                                                                    |  |  |  |
|                           | • 24-hour click (default): Displays time in military time.                                                                                                    |  |  |  |
| Minutes Portion of Time   | Hours:Minutes (default, recommended): Displays 1 minutes after 8 as 8:15, for example.                                                                                              |  |  |  |
|                           | <ul> <li>Hundredths format: Displays 15 minutes after 8 as<br/>8.25, for example.</li> </ul>                                                                                        |  |  |  |
| Rendering Amount of Hours | <ul> <li>Hours:Minutes (default): Displays 4 hours and 15<br/>minutes worked as 4:15, for example.</li> </ul>                                                                       |  |  |  |
|                           | • Hundredths format: Displays 4 hours and 15 minutes worked as 4.25.                                                                                                    |  |  |  |
| Rendering Dates           | <ul> <li>mm/dd/yy (default): Displays dates worked as<br/>01/01/12, for example.</li> </ul>                                                                                         |  |  |  |
|                           | <ul> <li>D-o-w: Displays the day of the week with date<br/>worked as Friday, January 13, 2012.</li> </ul>                                                                           |  |  |  |
| Time Zone                 | Choose the time zone of the user in relation to the<br>Corporate time zone. Options on the dropdown menu are<br>up to five hours earlier or later than that corporate time<br>zone. |  |  |  |

Make your selections as follows and then click **Ok**.

Note: Visualization preferences only affect how dates and times appear on time cards for individual employees and Period Summary that displays at the bottom of individual employee time cards. All other dates and times appear in the default format noted above.

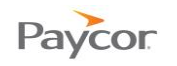

Click the Sorting Change link to change the order in which workgroups display.

In each of the workgroup fields that display, select one of the following and then click **Ok**.

- Code: Sorts workgroups numerically by workgroup ID.
- Name: Sorts workgroups alphanumerically by workgroup name.
- Number: Sorts workgroups numerically by the number that ToD automatically assigns to each workgroup when it is created.

| Payroll 👩                   | Print Scree                                                                                                   | in                                                                                                    |                    |                                        |                          |   |
|-----------------------------|----------------------------------------------------------------------------------------------------|----------------------------------------------------------------------------------------------------|--------------------|----------------------------------------|--------------------------|---|
| Manager 🏾 🐣                 | Accounts                                                                                                    |                                                                                                    |                    |                                        |                          |   |
| Daily Operations            | Add New Acce                                                                                                  | ss Account Notification Message                                                                                                    |                    |                                        |                          |   |
| Scheduling                  |                                                                                                    | ABCDEFGHI <u>j</u> KL <u>M</u> NO <u>P</u> QR                                                                                                    | L <u>S</u> TUVWXYZ |                                        |                          |   |
| Interactive Summaries       |                                                                                                    | Operator Access /                                                                                                    | Accounts           |                                        | - 10                     |   |
| Reports                     |                                                                                                    | 2 banks (Michael Banks8                                                                                                    | 3181)              |                                        | _                        |   |
| ▼ Operations                | Basic                                                                                                    | Employee Access Rights Preferences                                                                                                    | Adj. Pattern       |                                        | Account Preferences      |   |
| Accounts                    | Visualization                                                                                                 | Clock Time 24 Hour Clock (Military)                                                                                                    | Change             | Rendering Time of Day                  | 24 Hour Clock (Military) |   |
| Add New Employee            |                                                                                                    | Clock Minutes Hours: Minutes                                                                                                    | <b>B</b>           | Select the preferred format for render | ing time of day.         |   |
| Schedule Patterns           |                                                                                                    | Duration Minutes Hours: Minutes                                                                                                    | _                  | Minutes Portion of Time                | Hours: Minutes           | - |
| Group Adjustment            | -                                                                                                    | Dates mm/dd/yy                                                                                                    |                    | Select the preferred format for render | ing minutes              |   |
| Employee Lists              |                                                                                                    | Time Zone +/- Same As Corporate                                                                                                    |                    | Sect the preferred format for render   | ing minutes.             |   |
| ▶ Logs                      | Sorting                                                                                                    | Location Name                                                                                                    | Change             | Rendering Amount of Hours              | Hours:Minutes            |   |
|                             |                                                                                                    | Department Name                                                                                                    | 5                  | Select the preferred format for render | ing amounts of time.     |   |
| Configuration               | _                                                                                                    | Cost Center Name                                                                                                    |                    | Rendering Dates                        | mm/dd/vv                 | • |
|                             |                                                                                                    |                                                                                                    |                    | Time Zone                              | Same As Corporate        | • |
|                             |                                                                                                    | Workgroup Corting Proferences                                                                                                    |                    | Operator's time zone residence relativ | e to corporate.          |   |
|                             |                                                                                                    | workgroup solung Preferences                                                                                                    |                    |                                        |                          |   |
|                             | ration                                                                                                    | Nome                                                                                                    |                    | 4                                      | Ok Cancel                |   |
| Loc                         | ation                                                                                                    | Name                                                                                                    | •                  | 4                                      | Ok Cancel                |   |
| Loc                         | c <b>ation</b><br>Select sorting order (                                                                      | Name [                                                                                                    |                    | 4                                      | Ok Cancel                |   |
| Loc<br>S<br>Dep             | cation<br>Select sorting order (<br>partment                                                                  | preference for Locations                                                                                                    | -                  | 4                                      | Ok Cancel                |   |
| Loc<br>S<br>Dep             | cation<br>Select sorting order (<br>partment<br>Select sorting order (                                        | preference for Locations Name Name Preference for Department                                                                                                    |                    | •                                      | Ok Cancel                |   |
| Loc<br>S<br>Dep<br>S<br>Cos | cation<br>Select sorting order p<br>partment<br>Select sorting order p<br>st Center                           | Preference for Locations           Name           preference for Locations           Name           preference for Department           Name                                       |                    | •                                      | Ok Cancel                |   |
| Loc<br>S<br>Dep<br>S<br>Cos | cation<br>Select sorting order (<br>partment<br>Select sorting order (<br>st Center<br>Select sorting order ) | Preference for Locations           Name           preference for Locations           Name           preference for Department           Name           preference for Cost Centers | •                  | •                                      | Ok Cancel                |   |